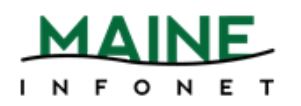

## Is this person from a participating library?

Check the list of participants at:

https://www.maine.gov/msl/libs/directories/reciprocal\_borrowing\_libraries.shtml

- Yes Carry on.
- No Sorry, walk in borrowing is not available for that library.

\* Note: Although some libraries previously had a "try it and see if it works" policy for walk-in borrowing, please do not check out to the patron of a library not on the list. Certain libraries made purposeful decisions not to participate based on their local situations, and we need to respect their decision.

## Is this person from a MILS library?

Check the list of participants if you are unsure:

https://www.maine.gov/msl/libs/directories/reciprocal\_borrowing\_libraries.shtml

- Yes Follow directions for In-System Checkout
- No Follow directions for MaineCat/INN-Reach Visiting Patron Checkout

### **In-System Checkout**

Check out the items in Leap exactly as you would one of your own patrons:

- 1. Open the patron's record.
- 2. The **Check Out** view should be selected by default, but double check before scanning or entering the item barcodes.
- 3. Scan the item barcode in the barcode box to check each item out.
- 4. A Checkout successful message is displayed (when there are no blocking conditions), the item is listed as checked out, and the **Check Out** count indicates the number of items the patron has checked out.

| le                                                                                                    | Scan or search            | Q FIND                                   | New <del>-</del>                     | Utilities ▼ He      | lp ▼ 🛛 🌓 par-circ (par) י |  |  |  |
|----------------------------------------------------------------------------------------------------|---------------------------|------------------------------------------|--------------------------------------|---------------------|---------------------------|--|--|--|
| 4                                                                                                    |                           | 'ATRON                                   |                                      |                     |                           |  |  |  |
| SYLVIA PLATH ()<br>29998000000234<br>A. B. RICKER MEMORIAL LIBRARY I BLOCKS INOTES<br>ACTIONS - C COMPLETE<br>NOTES                                                                                                    |                           |                                          |                                      |                     |                           |  |  |  |
| 34281000397493     Image: Status (c), Status (c), Status (c), Status (c), Frida (c), Frida (c), |                           |                                          |                                      |                     |                           |  |  |  |
|                                                                                                    |                           |                                          |                                      |                     |                           |  |  |  |
|                                                                                                    | BARCODE                   | TITLE                                    | ASSIGNED BRANCH                      | ACTION              | DUE DATE                  |  |  |  |
|                                                                                                    | BARCODE<br>34281000413779 | TITLE<br>The hunt for the curious cheese | ASSIGNED BRANCH Paris Public Library | ACTION<br>Check Out | DUE DATE<br>2/2/2023      |  |  |  |

5. When you are finished checking out all the items for the patron, select **COMPLETE**.

# MaineCat/INN-Reach Visiting Patron Checkout

Check out the video for a walkthrough of the steps: <u>https://youtu.be/xxmtD6\_UdA4</u>

To check out items to a walk-in or visiting patron:

1. In Leap, select Utilities > Visiting Patron Check Out (INN-Reach).

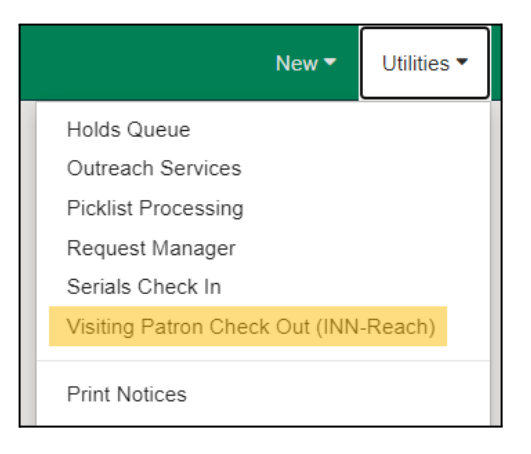

2. The Visiting Patron Authentication dialog opens.

| Visiting Patron Authentication                       |          | ×        |
|------------------------------------------------------|----------|----------|
| Affiliated Institution<br>Select an INN-Reach agency | ~        |          |
| Patron Barcode                                       | Password |          |
|                                                      | o        | K CANCEL |

- 3. Select the INN-Reach participating library that the patron belongs to.
- 4. Enter the patron's barcode.

| Visiting Patron Authentication                                                             |          | ×         |
|--------------------------------------------------------------------------------------------|----------|-----------|
| Affiliated Institution<br>Orono Public Library (98opl)<br>Patron Barcode<br>29998000000010 | Password | ▼         |
|                                                                                            |          | OK CANCEL |

- 5. Select OK.
- 6. The Visiting Patron Check Out workform opens.

| ≡ | leap sca                                            | an or search  | Q FIND          | New <del>•</del> | Utilities 🔻 Hel | p ▼ ! par-circ (par) ▼ |
|---|-----------------------------------------------------|---------------|-----------------|------------------|-----------------|------------------------|
|   | A CHECK IN                                          | L NEW PATRON  |                 |                  |                 |                        |
|   | WILDE, OSC<br>299980000<br>ORONO P<br>Check Out (0) | CAR F. MINTE  | ST              |                  |                 | CLOSE                  |
|   | Enter item barcode                                  | <b>↓</b> Find | Tool            |                  | O Special Loan  |                        |
|   | BARCODE                                             | TITLE         | ASSIGNED BRANCH | ACTION           | DUE D           | ATE                    |
|   |                                                     |               |                 |                  |                 |                        |

7. Scan or type the barcode of the item to be checked out.

\*Note: The patron can check out the item provided the item has a status of "On Shelf," is holdable, and contributed to INN-Reach (see Circulate Items Requested via INN-Reach). And, the patron is not blocked from borrowing or at their request limit.

- 8. Select Enter.
- 9. The item appears in the table and the **Check Out** number increments.

| Ieap Scan or s                                                                                                    | search Q FIND                                        | ) N                                                             | lew ▼ Utilities ▼  | Help 🔻 🌗 par-circ (pa                |  |  |  |  |
|----------------------------------------------------------------------------------------------------|------------------------------------------------------|-----------------------------------------------------------------|--------------------|--------------------------------------|--|--|--|--|
| 土 CHECK IN 🗜                                                                                                    | NEW PATRON                                           |                                                                 |                    |                                      |  |  |  |  |
| WILDE, OSCAR F. MINTEST       COMPLETE         29998000000010       ORONO PUBLIC LIBRARY         Check Out (3)       Check Out (3) |                                                      |                                                                 |                    |                                      |  |  |  |  |
| Gheck Out (3)                                                                                                    |                                                      |                                                                 |                    |                                      |  |  |  |  |
| Check Out (3)                                                                                                    | Find Tool                                            |                                                                 | O Specia           | al Loan                              |  |  |  |  |
| Enter item barcode                                                                                                    | Find Tool                                            | ASSIGNED BRANCH                                                 | © Specia<br>ACTION | al Loan DUE DATE                     |  |  |  |  |
| Enter item barcode BARCODE 34281000491072                                                                                          | Find Tool TITLE The palace of memory                 | ASSIGNED BRANCH<br>Paris Public Library                         | O Specia<br>ACTION | al Loan DUE DATE 1/26/2023           |  |  |  |  |
| Check Out (3) Enter item barcode BARCODE 34281000491072 34281000537809                                                             | Find Tool TITLE The palace of memory Riparia's river | ASSIGNED BRANCH<br>Paris Public Library<br>Paris Public Library | © Specia<br>ACTION | al Loan DUE DATE 1/26/2023 1/26/2023 |  |  |  |  |

- 10. Select **COMPLETE**.
- 11. The items are checked out to the visiting patron.

#### Checking In an Item from a Visiting Patron (MaineCat/INN-Reach)

Visiting patrons can return items to either the lending library or their home library. In Leap...

- 1. Select CHECK IN.
- 2. The **Check In** page opens with the cursor in the barcode box.
- 3. If the view is set to another mode, choose Normal.
- 4. Scan the item barcodes.

| leap         | Scan or    | search    | Q               | FIND       |             |                  |              | New 🔻      | Utilities 🔻 | Help 🔻   | 🌗 par-circ (par) 🕶 |
|--------------|------------|-----------|-----------------|------------|-------------|------------------|--------------|------------|-------------|----------|--------------------|
| L CHECK      | IN 1       | NEW PATE  | RON             |            |             |                  |              |            |             |          |                    |
| Check I      | n          |           |                 |            |             |                  |              |            |             |          | CLOSE              |
| ▲ Normal (2) | 🕼 Bulk (0) | ) 🔺 In Ho | ouse (0) 🔹 Inve | entory (0) | 💥 Missing F | Part IN Shelf-Re | ady          |            |             |          |                    |
| 3428100049   | 1072       | 4         | FIND TOOL       |            | Free Days   | 0 1/12           | 2/2023       |            |             |          | ACTIONS -          |
| BARCO        | DE I       | DUE DATE  | STATUS          |            | COMMENT     | TITLE            | PATRON NA    | ME         |             | ASSIGN   | ED BRANCH          |
| 3428100      | 0537809 1  | 1/26/2023 | Checked Out ->  | On Shelf   |             | Riparia's river  | Wilde, Oscar | F. Mintest | INNREACH    | Paris Pu | blic Library (par) |
| 3428100      | 0538419 1  | 1/26/2023 | Checked Out ->  | On Shelf   |             | My worst frenemy | Wilde, Oscar | F. Mintest | INNREACH    | Paris Pu | blic Library (par) |

5. The items are checked in.